# ใบรับวางบิล (Bill Acceptance)

หมายถึง การบันทึกรายการใบรับวางบิลจากเจ้าหนี้ เมื่อเจ้าหนี้มาวางบิลจากยอดค้างชำระต่างๆ เพื่อที่จะนำไปอ้างอิงในการบันทึกจ่ายชำระหนี้ต่อไป

### หน้าต่างการบันทึกใบรับวางบิล

หน้าต่างบันทึกจะแบ่งข้อมูลออกเป็น 4 ส่วน คือ

- Basic Data คือ การบันทึกรายละเอียดข้อมูลของใบรับวางบิล
- Detail คือ การบันทึกรายละเอียดที่อยู่ออกบิล เลขที่ผู้เสียภาษี ผู้รับผิดชอบ แผนกงาน
- Note & Attachment คือ การบันทึกรายละเอียด คำอริบายรายการ หมายเหตุ และเงื่อนไขต่างๆ
- Define Field คือ การบันทึกข้อมูลที่ผู้ใช้ได้สร้างฟอร์มกรอกข้อมูลเพิ่มเติมขึ้นมาด้วยตนเอง (แท็บ
   Define Field จะแสดงก็ต่อเมื่อมีการตั้งค่า Define Field เท่านั้น)

# ลักษณะการบันทึกข้อมูลใบรับวางบิล

การบันทึกรายการใบรับวางบิล สามารถบันทึกได้ 2 วิธี คือ

บันทึกใบรับวางบิลโดยไม่ได้อ้างอิงเอกสารซื้อเชื่อ/เอกสารลดหนี้เจ้าหนี้ และเอกสารตั้งเจ้าหนี้

อื่นๆ

 บันทึกใบรับวางบิลด้วยการอ้างอิงเอกสารซื้อเชื่อ/เอกสารลดหนี้เจ้าหนี้ และเอกสารตั้งเจ้าหนี้อื่นๆ
 โปรแกรมดึงข้อมูลสำคัญ เช่น ชื่อเจ้าหนี้ รายการสินค้า ที่อยู่มาแสดงในใบรับวางบิลอัตโนมัติ ผู้ใช้สามารถปรับปรุงข้อมูลให้สมบูรณ์ได้

### สถานะเอกสารใบรับวางบิล

สถานะเอกสารใบรับวางบิล มีทั้งหมด 5 สถานะ คือ

- Draft คือ เอกสารที่มีการบันทึกร่างไว้
- Open คือ เอกสารที่สร้างขึ้นมาใหม่ หรือเอกสารที่เปิดจากเอกสารซื้อเชื่อ/เอกสารลดหนี้เจ้าหนี้ และเอกสารตั้งเจ้าหนี้อื่นๆ ที่รอการนำไปใช้เปิดเอกสารเตรียมจ่ายชำระ และเอกสารจ่ายชำระหนี้
- Partial คือ เอกสารที่มีการนำไปใช้บางส่วนเรียบร้อยแล้ว
- Close คือ เอกสารที่นำไปเปิดเอกสารเตรียมจ่ายชำระ และเอกสารจ่ายชำระหนี้เรียบร้อยแล้ว
- Cancel คือ เอกสารที่ถูกยกเลิก ไม่สามารถนำไปใช้งานได้อีก

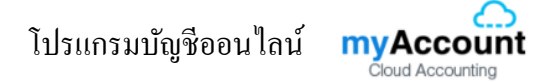

# ขั้นตอนการบันทึกใบรับวางบิล

1. ผู้ใช้สามารถบันทึกใบรับวางบิล โดยกดเมนู "Accounting" > "Account Payable" > "ใบรับวางบิล" ดัง

รูป

|                                    | บริษิก ออน ซอฟต์ จำกัด (สำนักงานไหญ่)             | 🌲 ? 🗘 ทิวารัฐ กาญจนรัดน์ 🌔 😃 |
|------------------------------------|---------------------------------------------------|------------------------------|
| Home                               | Accounting Work Flow                              |                              |
| Sales                              |                                                   |                              |
| 🛒 Purchase                         | Account Receivable Account Payable General Ledger |                              |
| 📔 Inventory                        |                                                   |                              |
| L Accounting                       |                                                   |                              |
| 💼 Cheque & Bank                    | ตั้งเจ้าหนี้อื่น ๆ ใบรับรางบิล เตรียมจำยชาระ      | จ่ายข่าระหนี้                |
| 💼 Petty Cash                       |                                                   |                              |
| 😩 CRM                              |                                                   |                              |
| <ul> <li>Approve Center</li> </ul> |                                                   |                              |
| 💼 Report                           |                                                   |                              |
| 💥 Setting                          |                                                   |                              |
|                                    |                                                   |                              |
|                                    |                                                   |                              |
|                                    |                                                   |                              |
|                                    |                                                   |                              |

 ระบบจะแสดงหน้าจอรายการใบรับวางบิล ผู้ใช้สามารถสร้างใบรับวางบิลใหม่ได้ โดยกดปุ่ม "New" ทางด้านขวาบนของหน้าจอโปรแกรม ดังรูป

| < Bill A     | cceptance    |              |              |                         |                |                    |         | New +         |
|--------------|--------------|--------------|--------------|-------------------------|----------------|--------------------|---------|---------------|
| All Bill Ace | ceptan 🔻     |              | Q            |                         | Action 🝷       |                    |         |               |
|              | วันที่เอกสาร | เลขที่เอกสาร | รทัสลูกหนึ่  | ชื่อลูกหนี้             | วันที่นัดข่าระ | จ่านวนเงินทั้งสิ้น | สถานะ   | ผู้รับผิดชอบ  |
| 🗆 🧪 i        | 02/03/2560   | BA020317-001 | VD010317-002 | หจก. ช.นคร เครื่องเขียน | 12/03/2560     | 500.00             | Partial | พิชิดพล อนุวง |
| . / 1        | 02/03/2560   | BA020317-002 | VD010317-003 | บริษัท ซีโอแอล จำกัด (ม | 12/03/2560     | 441.91             | Open    | พิชิตพล อนุวง |
|              | 02/03/2560   | BA020317-003 | VD010317-002 | หจก. ช.นคร เครื่องเขียน | 21/03/2560     | 100.00             | Open    | พิชิตพล อนุวง |
| . / 1        | 02/03/2560   | BA020317-004 | VD010317-004 | ร้าน ศึกษาภัณฑ์ชลบุรี   | 23/03/2560     | 1,070.00           | Cancel  | พิชิตพล อนุวง |
| . / 1        | 02/03/2560   | BA020317-005 | VD010317-002 | หจก. ช.นคร เครื่องเขียน | 21/03/2560     | 9,512.30           | Open    | พิชิตพล อนุวง |
| . / 1        | 01/03/2560   | BA010317-001 | VD010317-004 | ร้าน ศึกษาภัณฑ์ชลบุรี   | 31/03/2560     | 3,113.70           | Close   | พิชิดพล อนุวง |
|              |              |              |              |                         |                |                    |         |               |
|              |              |              |              |                         |                |                    |         |               |
|              |              |              |              |                         |                |                    |         |               |
|              |              |              |              |                         |                |                    |         |               |
|              |              |              |              |                         |                |                    |         |               |
|              |              |              |              |                         |                |                    |         |               |
| 4            | • • • •      |              |              |                         |                |                    |         | •<br>•        |

โปรแกรมบัญชีออนไลน์ myAccount

3. ในแถบ "Basic Data"คือ การบันทึกรายละเอียดข้อมูลของใบรับวางบิล เช่น รหัสเจ้าหนี้ เลขที่เอกสาร วันที่เอกสาร เป็นต้น ผู้ใช้ควรทำการกรอกข้อมูลในฟอร์มที่มีเครื่องหมาย " \* " ให้ครบถ้วน ดังรูป

| < New Bill A   | cceptance         |                    |              |                | Pre            | view 📀 Save    | Close          | ×    |
|----------------|-------------------|--------------------|--------------|----------------|----------------|----------------|----------------|------|
| Basic Data     | Detail Note & Att | achment            |              |                |                |                |                |      |
| * รหัสเจ้าหนี้ | VD170317-001 Q    | บริษัท นานมี จำกัด |              | * เลขที่เอกสาร | BA030417-001 Q | * วันที่เอกสาร | 03/04/2560     | ţ.   |
|                |                   |                    |              | เครดิต (วัน)   | 10             | ครบกำหนด       | 13/04/2560     |      |
|                |                   |                    |              | วันที่นัดช่าระ | 17/04/2560     |                |                |      |
|                |                   |                    |              |                |                |                |                |      |
| เอกสาร         |                   |                    |              |                |                |                | + เพิ่มเอกสาร  | Î    |
| 🔲 เลขที่เอกสาร | วันที่เอกสาร      | เลขที่ใบกำกับ      | ประเภทเอกสาร | ครบกำหนด       | จำนวนเงิน      | ยอดค้างช่าระ   | จำนวนเงินวาง   | ານີລ |
|                |                   |                    |              |                |                |                |                | *    |
|                |                   |                    |              |                |                |                |                |      |
|                |                   |                    |              |                |                |                |                |      |
|                |                   |                    |              |                |                |                |                |      |
|                |                   |                    |              |                |                |                |                |      |
|                |                   |                    |              |                |                |                |                |      |
|                |                   |                    |              |                |                |                |                |      |
|                |                   |                    |              |                | รวมเงิน        |                | 0.0            | •    |
|                | ▶ ► 20 ▼          | Items per page     |              |                |                |                | Data not found | Ċ    |

 ในแถบเอกสาร ผู้ใช้สามารถเพิ่มเอกสารที่ต้องการใบรับวางบิลได้หลายรายการ โดยกดปุ่ม "+ เพิ่ม เอกสาร" ดังรูป

| < New Bill A   | cceptance         |                    |              |                                | Pre                  | view 📀 Save                | e 🔻 Close ×                |
|----------------|-------------------|--------------------|--------------|--------------------------------|----------------------|----------------------------|----------------------------|
| Basic Data     | Detail Note & Att | achment            |              |                                |                      |                            |                            |
| * รหัสเจ้าหนี้ | VD170317-001 Q    | บริษัท นานมี จำกัด |              | * เลขที่เอกสาร<br>เครดิด (วัน) | BA030417-001 Q<br>10 | * วันที่เอกสาร<br>ครบกำหนด | 03/04/2560 🛱<br>13/04/2560 |
| เอกสาร         |                   |                    |              | วันที่นัดชำระ                  | 17/04/2560 🛗         |                            | + เพิ่มเอกสาร 📋            |
| 🔲 เลขที่เอกสาร | วันที่เอกสาร      | เลขที่ใบกำกับ      | ประเภทเอกสาร | ครบกำหนด                       | จำนวนเงิน            | ยอดค้างช่าระ               | ຈຳນວນເຈີນວາຈນີລ            |
|                |                   |                    |              |                                |                      |                            |                            |
|                |                   |                    |              |                                |                      |                            |                            |
|                |                   |                    |              |                                |                      |                            |                            |
|                |                   |                    |              |                                |                      |                            |                            |

 ระบบจะแสดงรายการข้อมูลเอกสารที่รอการสร้างใบรับวางบิลทั้งหมด เช่น ประเภทเอกสาร วันที่เอกสาร เลขที่เอกสาร/ใบกำกับ ชื่อเจ้าหนี้ จำนวนเงิน/คงเหลือ เป็นต้น จากนั้นให้ผู้ใช้เลือกเอกสารที่ต้องการสร้างใบรับวาง บิล ดังรูป

โปรแกรมบัญชีออนไลน์

myAccount

| Select Document |                      |              |                |               |              |               |          |  |  |  |  |  |
|-----------------|----------------------|--------------|----------------|---------------|--------------|---------------|----------|--|--|--|--|--|
|                 |                      |              |                | ••            | ۹.           |               |          |  |  |  |  |  |
| คงเหลือ         | จำนวนเงิน            | ชื่อลูกหนึ่  | เลขที่ใบก่ากับ | เลขที่เอกสาร  | วันที่เอกสาร | ประเภทเอกสาร  |          |  |  |  |  |  |
| 428.00          | 428.00               | บริษัท นานมี | AP030417-001   | AP030417-001  | 03/04/2560   | Credit Non-St |          |  |  |  |  |  |
| -228.23         | -228.23              | บริษัท นานมี | CN300317-001   | CN300317-001  | 30/03/2560   | Purchase Cre  |          |  |  |  |  |  |
| 495.41          | 495.41               | นานมี จำกัด  | PV290317-001   | PV290317-001  | 29/03/2560   | Credit Purcha | <b>√</b> |  |  |  |  |  |
| _               |                      |              |                |               |              |               |          |  |  |  |  |  |
|                 |                      |              |                |               |              |               |          |  |  |  |  |  |
|                 |                      |              |                |               |              |               |          |  |  |  |  |  |
|                 |                      |              |                |               |              |               |          |  |  |  |  |  |
|                 |                      |              |                |               |              |               |          |  |  |  |  |  |
| tems C          | 1 - 3 Items From 3 I |              | bage           | ▼ Items per p | ► 20         |               | M        |  |  |  |  |  |
| Cancel          | ОК                   |              |                |               |              |               |          |  |  |  |  |  |
|                 | ОК                   |              |                |               |              |               |          |  |  |  |  |  |

 ในแถบ "Detail" ระบบจะอ้างอิงข้อมูลที่อยู่ของเจ้าหนี้ ที่ผู้ใช้ได้มีการตั้งค่ารายละเอียดข้อมูลที่อยู่ของ เจ้าหนี้ตั้งแต่ต้น ผู้ใช้สามารถแก้ไขข้อมูลในส่วนนี้ได้ เช่น เลขที่ผู้เสียภาษี ผู้รับผิดชอบ แผนกงาน เป็นต้น ดังรูป

| < New Bill A    | cceptance                           |                                        |                   | Preview       | ⁄ ⊘     | Save  | •      | Close | × |  |  |  |  |  |
|-----------------|-------------------------------------|----------------------------------------|-------------------|---------------|---------|-------|--------|-------|---|--|--|--|--|--|
| Basic Data      | Basic Data Detail Note & Attachment |                                        |                   |               |         |       |        |       |   |  |  |  |  |  |
| ข้อมูลการออกบิล |                                     |                                        |                   |               |         |       |        |       |   |  |  |  |  |  |
| ที่อยู่ออกบิล   | 146 ถนนสาทรเห                       | นือ แขวงสีลม เขตบางรัก กรุงเทพมหานคร 1 | เลขที่ผู้เสียภาษี | 0105495000977 | สาขาที่ | ส่าน้ | ักงานใ | หญ่   |   |  |  |  |  |  |
|                 | 0500                                |                                        | เบอร์โทรศัพท์     | 02-648-8000   | แฟกซ์   | 02-3  | 267-58 | 90-3  |   |  |  |  |  |  |
| ข้อมูลการขาย    |                                     |                                        |                   |               |         |       |        |       |   |  |  |  |  |  |
| * ผู้รับผืดชอบ  | EMP-Admin                           | Q พิชิตพล อนุวงค์                      |                   |               |         |       |        |       |   |  |  |  |  |  |
| แผนกงาน         | DEP-005                             | Q แผนกจัดซื้อ                          |                   |               |         |       |        |       |   |  |  |  |  |  |

7. ในแถบ "Note & Attachment" คือ การระบุหมายเหตุท้ายบิล ผู้ใช้สามารถระบุหมายเหตุต่างๆ ที่ต้องการ
 โดยกดปุ่ม " + " > "ระบุรายละเอียดที่ต้องการ" > "✓ ตั้งเป็นหมายเหตุที่แสดงในท้ายฟอร์ม" ใช้ในกรณีที่หมาย
 เหตุท้ายบิลมีมากกว่า 1 ขึ้นไป เพื่อนำมาแสดงในท้ายฟอร์ม > "✓" เพื่อเป็นการบันทึกข้อมูล ดังรูป

โปรแกรมบัญชีออนไลน์

myAccou

| < New Bill /      | Accepta | ance                                                                               | Preview | 0 | Save | • | Close | × |
|-------------------|---------|------------------------------------------------------------------------------------|---------|---|------|---|-------|---|
| Basic Data        | Detail  | Note & Attachment                                                                  |         |   |      |   |       |   |
| รายการบันทึกเพิ่ม | ມເດີນ   |                                                                                    |         |   | +    | / | Î 🕇   | ŧ |
|                   | No      | บันทึกเพิ่มเดิม                                                                    |         |   |      |   |       |   |
|                   | 1       | รับวางบิล ถึงวันที่ 10 เมษายน 2560<br>แนบไฟล์ 🖉 ดั้งเป็นหมายเหตุที่แสดงในท้ายฟอร์ม |         |   |      |   |       | ב |

\* หมายเหตุ : สัญลักษณ์ " 🔷 " และ " 🖊 " คือ การเลื่อนข้อความขึ้น หรือลงตามที่ผู้ใช้ต้องการ

\* หมายเหตุ : ในกรณีที่ผู้ใช้มีเอกสารอื่นๆ เพื่อนำมาอ้างอิงในใบรับวางบิล ผู้ใช้สามารถ "แนบไฟล์" เอกสารอื่นๆได้

8. ผู้ใช้สามารถกดปุ่ม "Preview" ทางด้านขวาบนของหน้าจอโปรแกรม ก่อนบันทึกเอกสารใบรับวางบิล เพื่อตรวจสอบความถูกต้องของข้อมูลได้ ดังรูป

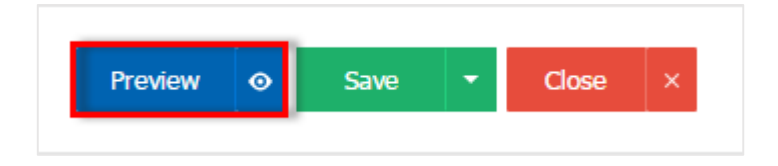

โปรแกรมบัญชีออนไลน์

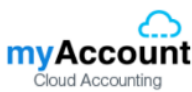

| <                         | 1 of 1 📏                                                                                                    | <u>&gt;                                    </u> |                                    |                                |                    |                                                      |                                                      |                         |  |  |  |
|---------------------------|----------------------------------------------------------------------------------------------------|-------------------------------------------------|------------------------------------|--------------------------------|--------------------|------------------------------------------------------|------------------------------------------------------|-------------------------|--|--|--|
| Pros                      | บริษัท โปรซอฟท์ ซีอาร์เอ็ม จำกัด<br>Prosoft CRM 287 หมู่ 5 ค.สันทรายน้อย อ.สันทราย จ.เซียงใหม่ 50210 โทร: 093-130-1899 |                                                 |                                    |                                |                    |                                                      |                                                      |                         |  |  |  |
| รหัส                      | รทัสเจ้าหนึ่ VD170317-001                                                                                              |                                                 |                                    |                                |                    |                                                      |                                                      |                         |  |  |  |
| ชื่อเจ้<br>สาข<br>ที่อยู่ | ว่าหนี้ บริษัท นาน<br>1 สำนักงานให<br>146 ถนนสา                                                                        | มี จำกัด<br>หญ่<br>เทรเหนือ แขวงสี              | เฉขประจำตัวผู้<br>ฉม เขดบางรัก กรุ | เสียภาษี 01054<br>งเทพมหานคร 1 | 95000977<br>0500   | เฉขที่<br>วันที่<br>วันที่นัดขำระ<br>เงื่อนไขการขำระ | BA030417-001<br>03/04/2560<br>17/04/2560<br>; 10 วัน |                         |  |  |  |
| โทร                       | 02-648-800                                                                                                    | 0                                               | <b>โทรสาร</b> 02-26                | 57-5890-3                      |                    |                                                      |                                                      |                         |  |  |  |
| <b>ร</b> ับบิ             | ลไว้ครวงสอบตามร                                                                                                    | ายการข้างล่างนี้ถุ<br>                          | กด้องแล้ว                          | ۰                              | •                  | • ¥                                                  | • • ¥                                                | 0 0 0                   |  |  |  |
| No.                       | 10001001                                                                                                    | 34mionaris<br>03/04/2560                        | เลขทเบกากบ<br>AP030417-001         | ครบกาหนด<br>10/04/2560         | จานวนเงน<br>428.00 | ยอดจายชาระแสว                                        | จานวนเงนคงกาง<br>428.00                              | จานวนเงนวางบอ<br>428.00 |  |  |  |
| 2                         | CN300317-001                                                                                                    | 30/03/2560                                      | CN300317-001                       | 10/04/2560                     | -228.23            |                                                      | -228.23                                              | -120.00                 |  |  |  |
|                           |                                                                                                    | 20/02/04/04                                     | PU /20021/2 001                    | 00/04/05/00                    | 105.41             |                                                      | 405.41                                               | 105.41                  |  |  |  |

9. หลังจากผู้ใช้ตรวจสอบข้อมูลครบถ้วนแล้ว ให้กดปุ่ม "Save" ทางด้านขวาบนของหน้าจอโปรแกรม เพื่อ เป็นการบันทึกข้อมูลใบรับวางบิล โดยการบันทึกข้อมูลสามารถแบ่งการบันทึกออกเป็น 4 รูปแบบ ดังนี้

- Save คือการบันทึกใบรับวางบิลปกติ พร้อมแสดงข้อมูลที่มีการบันทึกเรียบร้อยแล้ว
- Save Draft คือการบันทึกแบบว่างเอกสาร เมื่อผู้ใช้บันทึกข้อมูลใบรับวางบิลเรียบร้อยแล้ว ระบบ จะแสดงหน้าจอการบันทึกใบรับวางบิลแบบว่างทันที
- Save & New คือการบันทึกพร้อมเปิดหน้าบันทึกข้อมูลใบรับวางบิลใหม่ เมื่อผู้ใช้บันทึกข้อมูลใบ รับวางบิลเรียบร้อยแล้ว ระบบจะแสดงหน้าจอการบันทึกข้อมูลใบรับวางบิลใหม่ทันที
- Save & Close คือการบันทึกพร้อมย้อนกลับไปหน้ารายการใบรับวางบิล เมื่อผู้ใช้บันทึกข้อมูลใบ รับวางบิลเรียบร้อยแล้ว ระบบจะย้อนกลับแสดงหน้าจอรายการใบรับวางบิลทั้งหมดทันที

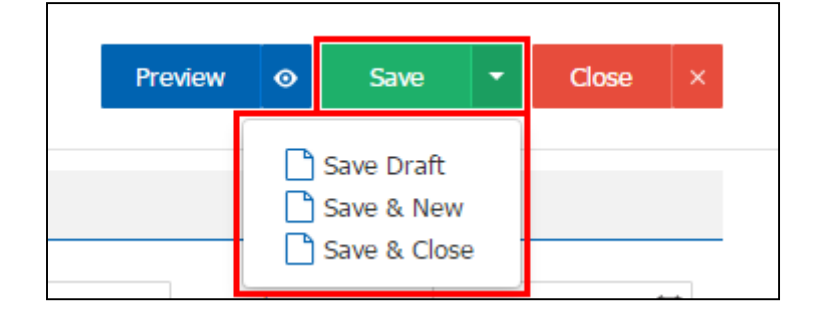

### การยืนยันการเปลี่ยนสถานะใบรับวางบิล

1. ผู้ใช้สามารถยืนยันเปลี่ยนสถานะใบรับวางบิลได้ โดยกดปุ่ม "เลือกรายการใบรับวางบิลที่ต้องการเปลี่ยน

สถานะ 1 รายการ" > "Action" > "Change Status" ระบบจะแสดง Pop – up เพื่อให้ผู้ใช้ยืนยันการเปลี่ยนสถานะ ใบรับวางบิล

เงื่อนไขการเปลี่ยนสถานะ มีทั้งหมด ดังนี้

- สถานะ Open เปลี่ยนเป็นสถานะ Cancel
- สถานะ Partial, Close, Cancel จะไม่สามารถเปลี่ยนสถานะจากเดิมได้ เนื่องจากเอกสารนำไป อ้างอิงเอกสารอื่น ถูกปิด หรือถูกยกเลิกเรียบร้อยแล้ว

| All Bill Acce                                                                                                    | ptan 🔻       |              | Q            | 1                       | â Action 🔻     |                         |               |
|----------------------------------------------------------------------------------------------------|--------------|--------------|--------------|-------------------------|----------------|-------------------------|---------------|
|                                                                                                    | วันที่เอกสาร | เลขที่เอกสาร | รหัสลูกหนึ่  | ชื่อลูกหนี้             | วันที่นัดช่าระ | จำนวนเงินทั้งสิ้น สถานะ | Сору          |
|                                                                                                    | 03/04/2560   | BA030417-001 | VD170317-001 | บริษัท นานมี จำกัด      | 17/04/2560     | 695.18 Clos             | Change Status |
| . / :                                                                                                    | 02/03/2560   | BA020317-001 | VD010317-002 | หจก. ช.นคร เครื่องเขียน | 12/03/2560     | 500.00 Partial          | พิชิตพล อนุวง |
| <ul> <li>Image: Image: Image:</li></ul> | 02/03/2560   | BA020317-002 | VD010317-003 | บริษัท ซีโอแอล จำกัด (ม | 12/03/2560     | 441.91 Open             | พิชิตพล อนุวเ |

| i Change Status                                                                          | Confirmation | ×      |  |  |  |  |  |  |  |  |  |
|------------------------------------------------------------------------------------------|--------------|--------|--|--|--|--|--|--|--|--|--|
| ยืนยันการเปลี่ยนสถานะใบรับวางบิล<br>คุณต้องการเปลี่ยนสถานะใบรับวางบิล 1 รายการใช่หรือไม่ |              |        |  |  |  |  |  |  |  |  |  |
| สถานะปัจจุบัน Open                                                                       |              |        |  |  |  |  |  |  |  |  |  |
| สถานะใหม่                                                                                | Cancel 🔻     |        |  |  |  |  |  |  |  |  |  |
| เหตุผล                                                                                   |              |        |  |  |  |  |  |  |  |  |  |
|                                                                                          | Save         | Cancel |  |  |  |  |  |  |  |  |  |

### การเปิดใบรับวางบิล โดยอ้างอิงเอกสารซื้อเชื่อ

1. ผู้ใช้สามารถเปิดใบรับวางบิล โดยอ้างอิงเอกสารซื้อเชื่อได้ โดยกดเมนู "Purchase" > "ซื้อเชื่อ" ดังรูป

2. ระบบจะแสดงหน้าจอรายการซื้อเชื่อ ผู้ใช้ต้องเลือกเอกสารซื้อเชื่อที่มีสถานะ "Open" หรือ "Partial" เท่านั้น ดังรูป

| <  | Credit Purchase + |        |              |              |                             |              |                |           |         |                   |               |  |  |  |
|----|-------------------|--------|--------------|--------------|-----------------------------|--------------|----------------|-----------|---------|-------------------|---------------|--|--|--|
| Al | l Cr              | edit F | Purch 🔻      |              | Q                           |              | /              | Action 🔻  |         |                   |               |  |  |  |
|    |                   |        | วันที่เอกสาร | เลขที่เอกสาร | <mark>เ</mark> ลขที่ใบกำกับ | รทัสผู้ขาย   | ชื่อผู้ขาย     | จำนวนเงิน | สถานะ   | เลขที่ใบสั่งซื้อ  | ผู้รับผิดชอบ  |  |  |  |
|    | )                 | / 1    | 03/04/2560   | PV030417-001 | PV030417-001                | VD170317-001 | บริษัท นานมี   | 1,144.90  | Open    |                   | พิชิตพล อนุวง |  |  |  |
|    | )                 | / 1    | 29/03/2560   | PV290317-001 | PV290317-001                | VD170317-001 | นานมี จำกัด    | 495.41    | Close   |                   | พิชิตพล อนุวง |  |  |  |
|    | )                 | /      | 03/03/2560   | PV020317-005 | PV020317-005                | VD010317-001 | บริษัท เอส.เอ  | 558.54    | Close   |                   | พิชิตพล อนุวง |  |  |  |
|    | )                 | /      | 02/03/2560   | PV020317-002 | PV020317-002                | VD010317-002 | หจก. ช.นคร เ   | 989.75    | Partial | PO020317-002      | พิชิตพล อนุวง |  |  |  |
|    | )                 | /      | 02/03/2560   | PV020317-003 | PV020317-003                | VD010317-003 | บริษัท ซีโอแอ  | 441.91    | Close   | PO020317-003      | พิชิตพล อนุวง |  |  |  |
|    | )                 | / 1    | 02/03/2560   | PV020317-004 | PV020317-004                | VD010317-005 | บริษัท นิวง่วน | 614.98    | Cancel  |                   | พิชิตพล อนุวง |  |  |  |
|    | )                 |        | 02/03/2560   | PV020317-006 | PV020317-006                | VD010317-003 | บริษัท ซึโอแอ  | 9,191.30  | Close   | PO010317-003      | พิชิดพล อนุวง |  |  |  |
| C  | )                 | / 1    | 02/03/2560   | PV020317-007 | PV020317-007                | VD010317-002 | หจก. ช.นคร เ   | 9,512.30  | Close   |                   | พิชิตพล อนุวง |  |  |  |
|    | )                 | /      | 02/03/2560   | PV020317-008 | PV020317-008                | VD010317-002 | หจก. ช.นคร เ   | 1,005.80  | Close   |                   | พิชิตพล อนุวง |  |  |  |
|    | )                 | / 1    | 01/03/2560   | PV010317-001 | PV010317-001                | VD010317-004 | ร้าน ศึกษาภัณ  | 3,113.70  | Close   | PO010317-004      | พิชิตพล อนุวง |  |  |  |
|    |                   |        |              |              |                             |              |                |           |         |                   |               |  |  |  |
|    |                   |        |              |              |                             |              |                |           |         |                   |               |  |  |  |
| •  |                   |        |              |              |                             |              |                |           |         |                   |               |  |  |  |
| 0  |                   |        |              | 20 v Items p | per page                    |              |                |           |         | 1 - 10 Items From | 10 Items C    |  |  |  |

 จากนั้นให้ผู้ใช้ กดปุ่ม "Action" ทางด้านขวาบนของหน้าจอโปรแกรม แล้วเลือกคำสั่ง "Create Bill Acceptance" ระบบจะแสดง Pop – up เพื่อให้ผู้ใช้ยืนยันการเปิดใบรับวางบิล ดังรูป

โปรแกรมบัญชีออนไลน์

myAccount

| < PV030417<br>Info   History      | 7 <b>-001</b><br>/   Status : Open |                    |                        |              |                                  |                              | 1      | <b>Î</b>                                           | Action 🔹                                          | c            | ose ×              |
|-----------------------------------|------------------------------------|--------------------|------------------------|--------------|----------------------------------|------------------------------|--------|----------------------------------------------------|---------------------------------------------------|--------------|--------------------|
| Basic Data                        | Detail Depos                       | sit VAT            | Note & Attach          | nment        | * เอขที่เอกสาร                   | PV030417-001                 |        | Create Bil<br>Create Pro<br>Create Pa<br>Create Cr | ll Acceptance<br>e-Payment<br>lyment<br>edit Note | 2560         | Ē                  |
| ใบสั่งซื้ออ้างอิง<br>เครดิต (วัน) | 10                                 | Q<br>ครบกำหนด      | 10/04/2560             | ŧ            | เลขที่ใบก่ากับ<br>เลขที่ใบส่งของ | PV030417-001<br>PV030417-001 | ·<br>· | Copy<br>Change Si                                  | tatus                                             | 2560<br>2560 |                    |
| รายการสินค้า                      | 4                                  |                    |                        | ~            | ما د                             |                              |        |                                                    |                                                   |              |                    |
| รหสสนดา<br>IC010317-005           | ชอสนคา<br>ป้ายชื่อพลาสติก แ        | .ชนโก้ 201H นอน (  | หนวยนบ<br>คละสี UNT-03 | คลง<br>IVT-( | ทเกบ<br>001 LCT-001              | จานวน<br>10.00               |        | ราดา/หนวย<br>47.00                                 | สวนลด                                             |              | จานวนเงน<br>470.00 |
| IC010317-006                      | กรรไกร ดราช้าง โ                   | อเอฟบี 0370 7 นิ้ว | UNT-03                 | IVT-0        | 001 LCT-001                      | 10.00                        |        | 50.00                                              |                                                   |              | 500.00             |
| IC010317-007                      | มีดคัตเตอร์ มาเพ็ด                 | 092211             | UNT-03                 | IVT-0        | 001 LCT-001                      | 10.00                        |        | 10.00                                              |                                                   |              | 100.00             |
|                                   |                                    |                    |                        |              |                                  | รวมเงิน                      |        |                                                    |                                                   |              | 1,070.00           |
|                                   |                                    |                    |                        |              | ລ້ວາ                             | แลดการคำ<br>้อเงินข้อจำ      |        |                                                    |                                                   |              | 0.00               |
|                                   |                                    |                    |                        |              | เงินก่ะ                          | อนหักภาษี                    |        |                                                    |                                                   |              | 1,070.00           |
|                                   |                                    |                    |                        |              |                                  | ฐานภาษี                      |        |                                                    |                                                   |              | 1,070.00           |
|                                   |                                    |                    |                        |              |                                  | ภาษี                         |        | PO-EX7                                             | 7.00                                              |              | 74.90              |
|                                   |                                    |                    |                        |              | จำนว                             | นเงินทั้งสิ้น                |        |                                                    |                                                   |              | 1,144.90           |

| i Open Bill Acceptance Confirmation                               |    | ×      |
|-------------------------------------------------------------------|----|--------|
| ยืนยันการสร้างใบรับวางบิล<br>คุณต้องการสร้างใบรับวางบิลใช่หรือไม่ |    |        |
|                                                                   | ОК | Cancel |

โปรแกรมบัญชีออนไลน์ **my** 

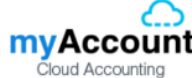

 เมื่อผู้ใช้ยืนยันการเปิดใบรับวางบิลเรียบร้อยแล้ว ระบบจะแสดงหน้าจอแบบฟอร์มการสร้างใบรับวางบิล และแสดงข้อมูลเจ้าหนี้ที่ถูกอ้างอิงมาจากเอกสารซื้อเชื่อ โดยอัตโนมัติ ผู้ใช้ควรกรอกข้อมูลในฟอร์มที่มีเครื่องหมาย "\*"ให้ครบถ้วน ดังรูป

| < New Bill Acceptance                   |                          |                                                  | Pre                                | view 📀 Save                | ▼ Close ×                                     |
|-----------------------------------------|--------------------------|--------------------------------------------------|------------------------------------|----------------------------|-----------------------------------------------|
| Basic Data Detail Note & Att            | achment                  |                                                  |                                    |                            |                                               |
| * รทัสเจ้าหนี้ VD170317-001 Q<br>เอกสาร | บริษัท นานมี จำกัด       | * เลขที่เอกสาร<br>เครดิด (วัน)<br>วันที่นัดข่าระ | BA030417-002 Q<br>10<br>10/04/2560 | * วันที่เอกสาร<br>ครบกำหนด | 03/04/2560 🛱<br>13/04/2560 🛱<br>+ เพิ่มเอกสาร |
| 🗌 เลขที่เอกสาร วันที่เอกสาร             | เลขที่ใบกำกับ ประเภทเอก  | สาร ครบกำหนด                                     | จ่านวนเงิน                         | ยอดค้างช่าระ               | จ่านวนเงินวางบิล                              |
| PV030417-001 03/04/2560                 | PV030417-001 Credit Pure | hase 10/04/2560                                  | 1,144.90                           | 1,144.90                   | 1,144.90                                      |
| 03/                                     | 04/2560                  |                                                  |                                    |                            |                                               |
|                                         |                          |                                                  | รวมเงิน                            |                            | 1,144.90                                      |
|                                         | Items per page           |                                                  |                                    | 1 - 1 Ite                  | ems From 1 Items 🖒                            |

# การเปิดใบรับวางบิล โดยอ้างอิงเอกสารลดหนี้เจ้าหนึ่

 ผู้ใช้สามารถเปิดใบรับวางบิล โดยอ้างอิงเอกสารลดหนี้เจ้าหนี้ได้ โดยกดเมนู "Purchase" > "ลดหนี้ เจ้าหนี้" ดังรูป

|                                          | บริษัท ออน ชอฟด์ จำกัด (สำนักงานใหญ่) | 🌲 ? 🌣 ทีวารัฐ กาญจนรัตน์ 🌔 😃                                                                                                    |
|------------------------------------------|---------------------------------------|----------------------------------------------------------------------------------------------------|
| Home                                     | Purchase Work Flo                     | DW                                                                                                    |
| Co Sales                                 |                                       |                                                                                                    |
| inventory                                |                                       | $\begin{array}{c} + \\ \bigcirc \\ \bigcirc \\ \end{array} \qquad \qquad \qquad \qquad \qquad \qquad \qquad \qquad \qquad \qquad \qquad \qquad \qquad \qquad \qquad \qquad \qquad \qquad$ |
| L Accounting                             | ในสังขึ้อ จำยเงินมัดจำ ชื่อเชื่อ      | นื้อสด                                                                                                    |
| 💼 Cheque & Bank                          |                                       |                                                                                                    |
| 💼 Petty Cash                             |                                       |                                                                                                    |
| 😂 CRM                                    |                                       |                                                                                                    |
| Approve Center                           | SURVERSE CARDING AND                  |                                                                                                    |
| 🗾 Report                                 |                                       |                                                                                                    |
| 🔆 Setting                                |                                       |                                                                                                    |
|                                          |                                       |                                                                                                    |
|                                          |                                       |                                                                                                    |
|                                          |                                       |                                                                                                    |
|                                          |                                       |                                                                                                    |
| 119.59.117.80:3344/Purchasing/CreditNote | e/List                                |                                                                                                    |

ระบบจะแสดงหน้าจอรายการลดหนี้เจ้าหนี้ ผู้ใช้ต้องเลือกเอกสารลดหนี้เจ้าหนี้ที่มีสถานะ "Open" หรือ
 "Partial" เท่านั้น ดังรูป

| ll Credit | Note 💌       |              | Q                 |              |                         |                   | /      | Action •     |
|-----------|--------------|--------------|-------------------|--------------|-------------------------|-------------------|--------|--------------|
| )         | วันที่เอกสาร | เลขที่เอกสาร | เลขที่ใบกำกับเดิม | รหัสผู้ขาย   | ชื่อผู้ขาย              | จำนวนเงินทั้งสิ้น | สถานะ  | ผู้รับผิดชอบ |
| 1         | 30/03/2560   | CN300317-001 |                   | VD170317-001 | บริษัท นานมี จำกัด      | 228.23            | Close  | พิชิตพล อนุ  |
| 1         | 02/03/2560   | CN020317-001 | PV020317-005      | VD010317-001 | บริษัท เอส.เอส.ฟอร์จูน  | 28.89             | Cancel | พิชิตพล อนุ  |
| / 1       | 02/03/2560   | CN020317-002 | PV020317-002      | VD010317-002 | หจก. ช.นคร เครื่องเขียน | 25.41             | Open   | พิชิตพล อนุ  |
| ) 🗡 1     | 02/03/2560   | CN020317-003 | PV020317-003      | VD010317-003 | บริษัท ซีโอแอล จำกัด (  | 54.89             | Open   | พิชิตพล อนุ  |
| 1         | 02/03/2560   | CN020317-004 | PV020317-006      | VD010317-003 | บริษัท ซีโอแอล จำกัด (  | 250.38            | Open   | พิชิตพล อนุ  |
| 1         | 01/03/2560   | CN010317-001 | PV010317-001      | VD010317-004 | ร้าน ศึกษาภัณฑ์ชลบุรี   | 66.34             | Close  | พิชิตพล อนุ  |
|           | 01/03/2560   | CN010317-001 | PV010317-001      | VD010317-004 | ราม เหมรามแนทรงบุร      | 00.34             | Close  | мдомо        |
|           |              |              |                   |              |                         |                   |        |              |
|           |              |              |                   |              |                         |                   |        |              |
|           |              |              |                   |              |                         |                   |        |              |
|           |              |              |                   |              |                         |                   |        |              |

 จากนั้นให้ผู้ใช้ กดปุ่ม "Action" ทางด้านขวาบนของหน้าจอโปรแกรม แล้วเลือกคำสั่ง "Create Bill Acceptance" ระบบจะแสดง Pop – up เพื่อให้ผู้ใช้ยืนยันการเปิดใบรับวางบิล ดังรูป

โปรแกรมบัญชีออนไลน์

myAccount

| < CN020317<br>Info   History | 7 <b>-002</b><br>  Status : Open |                  |             |       |                |                | 1     | •                                | Actio                                 | on 🔹 🤇     | Close ×    |
|------------------------------|----------------------------------|------------------|-------------|-------|----------------|----------------|-------|----------------------------------|---------------------------------------|------------|------------|
| Basic Data                   | Detail VAT                       | Note & Atta      | chment      |       |                |                |       | Create B<br>Create P<br>Create P | iill Accepta<br>'re-Paymer<br>'ayment | nce        |            |
| * รหัสผู้ขาย                 | VD010317-002 Q                   | หจก. ช.นคร แ     | ครื่องเขียน |       | * เลขที่เอกสาร | CN02031        | 7-002 | Copy                             |                                       | 2560       | <b>fii</b> |
| เลขที่เอกสารเดิม             | PV020317-002 Q                   |                  |             |       | เลขที่ใบกำกับ  | CN02031        | 7-002 | Change                           | Status                                | 2560       | <b></b>    |
| เลขที่ใบก่ากับเ              | PV020317-002                     | วันที่ใบกำกับ    | 02/03/2560  |       | เลขที่ใบส่งของ | CN02031        | 7-002 | วันที่ใบส่ง                      | ของ                                   | 25/03/2560 | <b></b>    |
| เครดิต (วัน)                 | 10                               | วันที่นัดชำระ    | 12/03/2560  | Ē     |                |                |       |                                  |                                       |            |            |
| รายการสินค้า                 |                                  |                  |             |       |                |                |       |                                  |                                       |            |            |
| รหัสสินคำ                    | ชื่อสินค้า                       |                  | หน่วยนับ    | คลัง  | ที่เก็บ        | จำ             | นวน   | ราคา/หน่วย                       | ส่วน                                  | ລຸດ        | จ่านวนเงิน |
| IC020317-002                 | เทปใส หลุยส์ 3/4"x36             | öy แกน 3" (ห่อพ  | ลาสเ UNT-09 | IVT-( | 001 LCT-001    | 1              | L.00  | 25.00                            |                                       |            | 25.00      |
|                              |                                  | มูลค่าใบกำกับเดิ | ม           | 925.0 | 00             | รวมเงิน        |       |                                  |                                       |            | 25.00      |
|                              |                                  | มูลค่าที่ถูกต้อ  | J           | 901.2 | 25 ส่ว         | บนลดการค้า     |       |                                  | 5%                                    | 6          | 1.25       |
|                              |                                  |                  |             |       | เงินก          | ่อนหักภาษี     |       |                                  |                                       |            | 23.75      |
|                              |                                  |                  |             |       |                | ฐานภาษี        |       |                                  |                                       |            | 23.75      |
|                              |                                  |                  |             |       |                | ภาษี           |       | PO-EX7                           | 7.0                                   | 0          | 1.66       |
|                              |                                  |                  |             |       | จำนว           | วนเงินทั้งสิ้น |       |                                  |                                       |            | 25.41      |

| Open Bill Acceptance Confirmation                                 |    | ×      |
|-------------------------------------------------------------------|----|--------|
| ยืนยันการสร้างใบรับวางบิล<br>คุณต้องการสร้างใบรับวางบิลใช่หรือไม่ |    |        |
|                                                                   | ОК | Cancel |

 เมื่อผู้ใช้ยืนยันการเปิดใบรับวางบิลเรียบร้อยแล้ว ระบบจะแสดงหน้าจอแบบฟอร์มการสร้างใบรับวางบิล และแสดงข้อมูลเจ้าหนี้ที่ถูกอ้างอิงมาจากเอกสารลดหนี้เจ้าหนี้ โดยอัตโนมัติ ผู้ใช้ควรกรอกข้อมูลในฟอร์มที่มี เครื่องหมาย "\*" ให้ครบถ้วน ดังรูป

| < New Bill A                | cceptance        |                    |                 |                                                  | Pre                                  | view 📀 Save                 | ▼ Close                                        | × |
|-----------------------------|------------------|--------------------|-----------------|--------------------------------------------------|--------------------------------------|-----------------------------|------------------------------------------------|---|
| Basic Data                  | Detail Note & At | tachment           |                 |                                                  |                                      |                             |                                                |   |
| * รทัสเจ้าหนี้<br>เอกสาร    | VD010317-002 Q   | หจก. ช.นคร เครื่อง | เขียน           | * เลขที่เอกสาร<br>เครดิต (วัน)<br>วันที่นัดข่าระ | BA040417-001 Q<br>10<br>12/03/2560 📅 | * วันที่เอกสาร<br>ครบก่าหนด | 02/03/2560<br>12/03/2560<br>+ เพิ่มเอกสาร<br>[ |   |
| 🔲 <mark>เลขที่เอกสาร</mark> | วันที่เอกสาร     | เลขที่ใบกำกับ      | ประเภทเอกสาร    | ครบกำหนด                                         | จำนวนเงิน                            | ยอดด้างช่าระ                | จ่านวนเงินวางบิล                               |   |
| CN020317-0                  | 02 02/03/2560    | CN020317-002       | Purchase Credit | Note 12/03/2560                                  | -25.41                               | -25.41                      | -25.41                                         | * |
|                             |                  |                    |                 |                                                  |                                      |                             |                                                | Ŧ |
|                             |                  |                    |                 |                                                  | รวมเงิน                              |                             | -25.41                                         |   |
| <b>H 1</b>                  | ▶ ► ► 20 ▼       | Items per page     |                 |                                                  |                                      | 1 - 1 Ite                   | ems From 1 Items                               | Ċ |

# การเปิดใบรับวางบิล โดยอ้างอิงเอกสารตั้งเจ้าหนี้อื่น ๆ

ผู้ใช้สามารถเปิดใบรับวางบิล โดยอ้างอิงเอกสารตั้งเจ้าหนี้อื่นๆ ได้ โดยกดเมนู "Accounting" > "Account
 Payable" > "ตั้งเจ้าหนี้อื่นๆ" ดังรูป

| ≡        |                                  | บริษัท ออน ชง | อฟต์ จำกัด (สำนักงา | นใหญ่)             |                |            |                 |            | <b>A</b> 1    | ¢ \$       | ทิวารัฐ กาญจนรัดน์ | õ |
|----------|----------------------------------|---------------|---------------------|--------------------|----------------|------------|-----------------|------------|---------------|------------|--------------------|---|
|          | Home                             |               |                     |                    |                | Accounting | Work Flow       | N          |               |            |                    |   |
| ົດ       | Sales                            |               |                     | 1                  |                |            |                 |            |               |            |                    |   |
| 7        | Purchase                         |               | Account Receivab    | le Account Payable | General Ledger |            |                 |            |               |            |                    |   |
|          | Inventory<br>Accounting          |               | <b>J</b>            | (+)<br>(Q)         |                | (+)<br>(Q) | #               | (+)<br>(Q) |               | (+)<br>(Q) |                    |   |
| Î        | Cheque & Bank                    |               | ตั้งเจ้าหนี้อื่น ๆ  |                    | ใบรับวางบิล    |            | เครียมจ่ายข่าระ |            | จ่ายข่าระหนี้ |            |                    |   |
|          | Petty Cash                       |               |                     |                    |                |            |                 |            |               |            |                    |   |
| - 😜      | CRM                              |               |                     |                    |                |            |                 |            |               |            |                    |   |
| 0        | Approve Center                   |               |                     |                    |                |            |                 |            |               |            |                    |   |
|          | Report                           |               |                     |                    |                |            |                 |            |               |            |                    |   |
| ≫        | Setting                          |               |                     |                    |                |            |                 |            |               |            |                    |   |
|          |                                  |               |                     |                    |                |            |                 |            |               |            |                    |   |
|          | A                                |               |                     |                    |                |            |                 |            |               |            |                    |   |
| 119.59.1 | 17.80:3344/Accounting/CreditNon9 | itock/List    |                     |                    |                |            |                 |            |               |            |                    |   |

ระบบจะแสดงหน้าจอรายการตั้งเจ้าหนี้อื่นๆ ผู้ใช้ต้องเลือกเอกสารตั้งเจ้าหนี้อื่นๆ ที่มีสถานะ "Open"
 หรือ "Partial" เท่านั้น ดังรูป

| < C   | redit    | Non-Stock    | <            |               |              |                |            |         |                  | New +         |
|-------|----------|--------------|--------------|---------------|--------------|----------------|------------|---------|------------------|---------------|
| All C | redit No | n-S ▼        |              | Q             |              | / 1            | Action 💌   |         |                  |               |
|       |          | วันที่เอกสาร | เลขที่เอกสาร | เลขที่ใบกำกับ | รหัสผู้ขาย   | ชื่อผู้ขาย     | จ่านวนเงิน | สถานะ   | เลขที่ใบสั่งซื้อ | ผู้รับผิดชอบ  |
|       | / =      | 03/04/2560   | AP030417-001 | AP030417-001  | VD170317-001 | บริษัท นานมี   | 428.00     | Close   | ]                | พิชิตพล อนุวง |
|       | / 1      | 02/03/2560   | AP020317-001 | AP020317-001  | VD010317-001 | บริษัท เอส.เอ  | 107.00     | Open    | PO020317-004     | พิชิตพล อนุวง |
|       | / 1      | 02/03/2560   | AP020317-002 | AP020317-002  | VD010317-002 | หจก. ช.นคร เ   | 214.00     | Partial | ]                | พิชิตพล อนุวง |
|       | / 1      | 02/03/2560   | AP020317-003 | AP020317-003  | VD010317-003 | บริษัท ชีโอแอ  | 1,070.00   | Cancel  | PO020317-003     | พิชิตพล อนุวง |
|       | / =      | 02/03/2560   | AP020317-004 | AP020317-004  | VD010317-004 | ร้าน ศึกษาภัณ  | 1,070.00   | Close   | PO010317-004     | พิชิตพล อนุวง |
|       | / 1      | 02/03/2560   | AP020317-005 | AP020317-005  | VD010317-005 | บริษัท นิวง่วน | 107.00     | Close   | )                | พิชิตพล อนุวง |
|       |          |              |              |               |              |                |            |         |                  |               |
|       |          |              |              |               |              |                |            |         |                  |               |
|       |          |              |              |               |              |                |            |         |                  |               |
|       |          |              |              |               |              |                |            |         |                  |               |
|       |          |              |              |               |              |                |            |         |                  |               |
|       |          |              |              |               |              |                |            |         |                  | _             |
| 4     | $\sim$   | • ~ ~        |              |               |              |                |            |         |                  | •             |

 จากนั้นให้ผู้ใช้ กดปุ่ม "Action" ทางด้านขวาบนของหน้าจอโปรแกรม แล้วเลือกคำสั่ง "Create Bill Acceptance" ระบบจะแสดง Pop – up เพื่อให้ผู้ใช้ยืนยันการเปิดใบรับวางบิล ดังรูป

| < AP020317<br>Info   Histor | 7 <b>-001</b><br>y   Status : Op | en    |              |                     |         |       |             |                     | 1   | 1                | Action          | Clo    | ise ×  |
|-----------------------------|----------------------------------|-------|--------------|---------------------|---------|-------|-------------|---------------------|-----|------------------|-----------------|--------|--------|
| Basic Data                  | Detail De                        | posit | VAT          | Note & Attac        | hment   |       |             |                     |     | Create<br>Create | Bill Acceptance |        |        |
|                             |                                  |       |              |                     |         |       |             |                     |     | Create           | Payment         | _      |        |
| * รหัสผู้ขาย                | VD010317-001                     | Q     | เอส.เอส.ฟอร์ | ร์จูนเทรด จำกัด (ส่ | ่านักงา | * ເລນ | ที่เอกสาร   | AP020317-0          | 001 | Create           | Credit Note     | 2560   | ţ.     |
| ใบสั่งซื้ออ้างอิง           | PO020317-004                     | Q     |              |                     |         | ເລາ   | ที่ใบกำกับ  | AP020317-0          | 001 | Сору             |                 | 2560   | ţ      |
| เครดิต (วัน)                | 10                               |       | ครบกำหนด     | 20/03/2560          |         | ເລນ   | ที่ใบส่งของ | AP020317-0          | 001 | Change           | Status          | 2560   |        |
| ค่าใช้จ่าย                  |                                  |       |              |                     |         |       |             |                     |     |                  |                 |        |        |
| รหัสค่าใช้จ่าย              | ชื่อค่าใช้จ่าเ                   | J     |              | ค่าอ                | ธิบาย   |       |             |                     |     |                  | จ่านวนเงิน      | ไม่คือ | จภาษี  |
| 005                         | ค่าขนส่ง                         |       |              |                     |         |       |             |                     |     |                  | 100.00          |        |        |
|                             |                                  |       |              |                     |         |       |             | รวมเงิน             |     |                  |                 |        | 100.00 |
|                             |                                  |       |              |                     |         |       | ສ່ວ         | นลดการค้า           |     |                  | 0.00            |        | 0.00   |
|                             |                                  |       |              |                     |         |       | Ġ           | <b>โดเงินมัดจ</b> ำ |     |                  |                 |        | 0.00   |
|                             |                                  |       |              |                     |         |       | เงินก่      | อนหักภาษี           |     |                  |                 |        | 100.00 |
|                             |                                  |       |              |                     |         |       |             | ฐานภาษี             |     |                  |                 |        | 100.00 |
|                             |                                  |       |              |                     |         |       |             | ภาษี                |     | PO-EX7           | 7.00            |        | 7.00   |
|                             |                                  |       |              |                     |         |       | จำนว        | นเงินทั้งสิ้น       |     |                  |                 |        | 107.00 |

| i Open Bill Acceptance Confirmation                               |    | ×      |
|-------------------------------------------------------------------|----|--------|
| ยืนยันการสร้างใบรับวางบิล<br>คุณต้องการสร้างใบรับวางบิลใช่หรือไม่ |    |        |
|                                                                   | ОК | Cancel |

 เมื่อผู้ใช้ยืนยันการเปิดใบรับวางบิลเรียบร้อยแล้ว ระบบจะแสดงหน้าจอแบบฟอร์มการสร้างใบรับวางบิล และแสดงข้อมูลเจ้าหนี้ที่ถูกอ้างอิงมาจากเอกสารตั้งเจ้าหนี้อื่นๆ โดยอัตโนมัติ ผู้ใช้ควรกรอกข้อมูลในฟอร์มที่มี เครื่องหมาย " \* " ให้ครบถ้วน ดังรูป

| < New Bill A             | cceptance         |                   |                      |                                                  | Pre                                  | view 📀 Save                | ✓ Close ×                                     |
|--------------------------|-------------------|-------------------|----------------------|--------------------------------------------------|--------------------------------------|----------------------------|-----------------------------------------------|
| Basic Data               | Detail Note & Att | tachment          |                      |                                                  |                                      |                            |                                               |
| * รหัสเจ้าหนี้<br>เอกสาร | VD010317-001 Q    | บริษัท เอส.เอส.ฟล | เร๋จูนเทรด จำกัด (ส่ | * เลขที่เอกสาร<br>เครดิต (วัน)<br>วันที่นัดข่าระ | BA040417-001 Q<br>10<br>20/03/2560 亩 | * วันที่เอกสาร<br>ครบกำหนด | 02/03/2560 🛱<br>12/03/2560 🛱<br>+ เพิ่มเอกสาร |
| 🔲 เลขที่เอกสาร           | วันที่เอกสาร      | เลขที่ใบกำกับ     | ประเภทเอกสาร         | ครบกำหนด                                         | จำนวนเงิน                            | ยอดค้างช่าระ               | จำนวนเงินวางบิล                               |
| AP020317-00              | 01 02/03/2560     | AP020317-001      | Credit Non-Stock     | 20/03/2560                                       | 107.00                               | 107.00                     | 107.00                                        |
|                          |                   |                   |                      |                                                  |                                      |                            |                                               |
|                          |                   |                   |                      |                                                  | รวมเงิน                              |                            | 107.00                                        |
|                          | ▶ <b>►</b> 20 ▼   | Items per page    |                      |                                                  |                                      | 1 - 1 Ite                  | ems From 1 Items                              |

### การดาว์นโหลด การพิมพ์และส่งอีเมล์ใบรับวางบิล

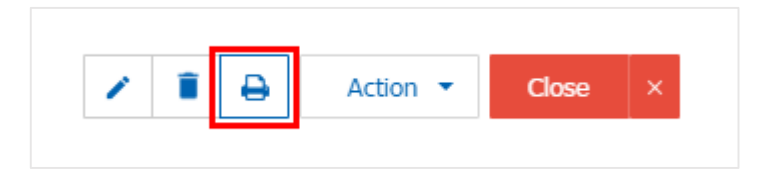

ระบบจะแสดงหน้าจอแบบฟอร์มใบรับวางบิล ผู้ใช้สามารถเลือกกดปุ่ม "Download" "Print" หรือ "Send
 Email" ทางด้านขวาบนของหน้าจอโปรแกรม ตามที่ผู้ใช้ต้องการได้ทันที ดังรูป

| Preview Bill Acceptance BA030417-001 |                                                                                                    |                |              |                 |                 |                 |  |  |  |  |  |  |  |  |
|--------------------------------------|----------------------------------------------------------------------------------------------------|----------------|--------------|-----------------|-----------------|-----------------|--|--|--|--|--|--|--|--|
| สถานะ Open                           | Download                                                                                                    | 🔒 Print        | Send Email   |                 |                 |                 |  |  |  |  |  |  |  |  |
| ○ ○  < < 1 of 1 > >  %               |                                                                                                    |                |              |                 |                 |                 |  |  |  |  |  |  |  |  |
| Prosoft CRM 21                       | บริษัท โปรซอฟท์ ซีอาร์เอ็ม จำกัด<br>Prosoft CRM 287 หมู่ 5 ค.สันทราชมัยช ย.สันทราช จ.เชียงใหม่ 50210 โทร: 093-130-1899 |                |              |                 |                 |                 |  |  |  |  |  |  |  |  |
| รทัสเจ้าหนี่ VD17(                   | ใบรับวางบิล<br>รทัสเจ้าหนึ่ VD170317-001                                                                               |                |              |                 |                 |                 |  |  |  |  |  |  |  |  |
| ชื่อเจ้าหนึ่ บริษัท                  | านมี จำกัด                                                                                                    | เองที่         | BA030417-001 |                 |                 |                 |  |  |  |  |  |  |  |  |
| <b>สาขา</b> สำนักง                   | นใหญ่ เฉขประจำดั                                                                                                    | วันที่         | 03/04/2560   |                 |                 |                 |  |  |  |  |  |  |  |  |
| ที่อยู่ 146 ถา                       | เสาทรเหนือ แขวงสีลม เขคบางรัก                                                                                          | 17/04/2560     |              |                 |                 |                 |  |  |  |  |  |  |  |  |
| <b>โทร</b> 02-648                    | 3000 โทรสาร 02                                                                                                    | เง่อนไขการชำระ | 10 JU        |                 |                 |                 |  |  |  |  |  |  |  |  |
| รับบิลไว้ครวจสอบเ                    | รับบิลไว้ครวงสอบคามรายการข้างล่างนี่ถูกค้องแล้ว                                                                        |                |              |                 |                 |                 |  |  |  |  |  |  |  |  |
| No. เฉขที่เอกส                       | ร วันที่เอกสาร เฉขที่ใบกำกั                                                                                            | บ ครบกำหนด     | จำนวนเงิน    | ยอดจ่ายชำระแล้ว | จำนวนเงินคงค้าง | จำนวนเงินวางปิล |  |  |  |  |  |  |  |  |
| 1 CN300317-0                         | 30/03/2560 CN300317-00                                                                                                 | 1 10/04/2560   | 228.23       |                 | 228.23          | 228.23          |  |  |  |  |  |  |  |  |
| 2 PV290317-00<br>3 AP030417-00       | 29/03/2560 PV290317-00<br>03/04/2560 AP030417-00                                                                       | 1 03/04/2560   | 495.41       |                 | 495.41          | 495.41          |  |  |  |  |  |  |  |  |
| 5 AP030417-00                        | 03/04/2300 /AF03041/200                                                                                                | 1 10/04/2300   | 420.00       |                 | 428.00          | +28.00          |  |  |  |  |  |  |  |  |
|                                      |                                                                                                    |                |              |                 |                 |                 |  |  |  |  |  |  |  |  |
|                                      |                                                                                                    |                |              |                 |                 |                 |  |  |  |  |  |  |  |  |
|                                      |                                                                                                    |                |              |                 |                 |                 |  |  |  |  |  |  |  |  |
|                                      |                                                                                                    |                |              |                 |                 |                 |  |  |  |  |  |  |  |  |
|                                      |                                                                                                    |                |              |                 |                 |                 |  |  |  |  |  |  |  |  |

\* หมายเหตุ : ไฟล์เอกสารใบรับวางบิลจะอยู่ในรูปแบบนามสกุล .pdf